# **Introduction and History**

- The National Library of Medicine<sup>™</sup> (NLM<sup>™</sup>) has been indexing the biomedical literature, since 1879, to help provide health professionals access to information necessary for research, health care, and education.
- Beginning in the 1960s, NLM's computer-based Medical Literature Analysis and Retrieval System (MEDLARS<sup>®</sup>) has allowed rapid access to a vast store of references to biomedical information.
- MEDLARS is still used for preparing bibliographic printed publications, such as, *Index Medicus*<sup>®</sup>, the monthly subject/author guide to biomedical literature.

**MEDLINE<sup>®</sup>** is the National Library of Medicine's premier bibliographic database containing citations and author abstracts from approximately 4,600 biomedical journals published in the United States and in other countries.

- MEDLINE currently contains approximately 12 million references dating back to 1966.
- New material is added Tuesday through Saturday.
- Coverage is worldwide, but most records (86%) are from English-language sources or have English abstracts.
- Approximately 76% of the citations are included with the published abstract.
- The scope of MEDLINE includes such diverse topics as microbiology, delivery of health care, nutrition, pharmacology and environmental health. The categories covered in MEDLINE include everything from anatomy, organisms, diseases, psychiatry, psychology to the physical sciences.

# **MEDLINE – Basic Bibliographic Citation**

One MEDLINE citation represents one journal article and is composed of fields that provide specific information (Title, Author, Language, etc.) about the journal article. The following information is generally provided:

- Title of the journal article
- Names of the Authors
- Abstract published with the article
- Controlled Vocabulary search terms (MeSH headings)
- Journal Source Information
- First Author Affiliation
- Language in which the article was published
- Publication Type (description of the type of article, e.g., Review, Letter, etc.)

A sample MEDLINE citation from PubMed follows.

# PubMed MEDLINE citation:

#### J Clin Oncol 2000 Jun;18(11):2316-26

Related Articles, Links

# Full text article at www.jco.org

# Psychiatric side effects of interferon therapy: prevalence, proposed mechanisms, and future directions.

### Trask PC, Esper P, Riba M, Redman B.

Behavioral Medicine Program, Department of Internal Medicine, and Department of Psychiatry, University of Michigan, Ann Arbor 48108, USA. pctrask@umich.edu

The increasing use of interferon (IFN) in treating a variety of disorders including, malignant melanoma and hepatitis C, has resulted in the identification and increasing concern about the psychiatric side effects that can result from treatment. These effects can occur either shortly after beginning IFN therapy or later as a result of continued treatment. Studies have reported the incidence of later side effects, which include symptoms of depression, anxiety, and occasional suicidal ideation, to be from 0% to 70%. Case studies have demonstrated that pharmacologic interventions are beneficial in reducing iatrogenic psychiatric symptoms while allowing patients to maintain IFN therapy. The present article provides an overview of the psychiatric effects of IFN therapy, the proposed mechanisms of these side effects, and case studies that provide mechanistic support. In addition, limitations of the current literature are provided with suggestions for treating physicians and a discussion of possible future research directions.

Publication Types:

- Review
- · Review, Tutorial

MeSH Terms:

- Human
- Interferons/adverse effects\*
- Mental Disorders/etiology\*
- Mental Disorders/drug therapy
- Psychiatric Status Rating Scales
- Time Factors

Substances:

Interferons

PMID: 10829053 [PubMed - indexed for MEDLINE]

# Free MEDLINE Searching

- Introduced on June 26, 1997.
- Available through the NLM Web Site: http://www.nlm.nih.gov
- From NLM Web site, click on the <u>MEDLINE/PubMed</u> link on the right.

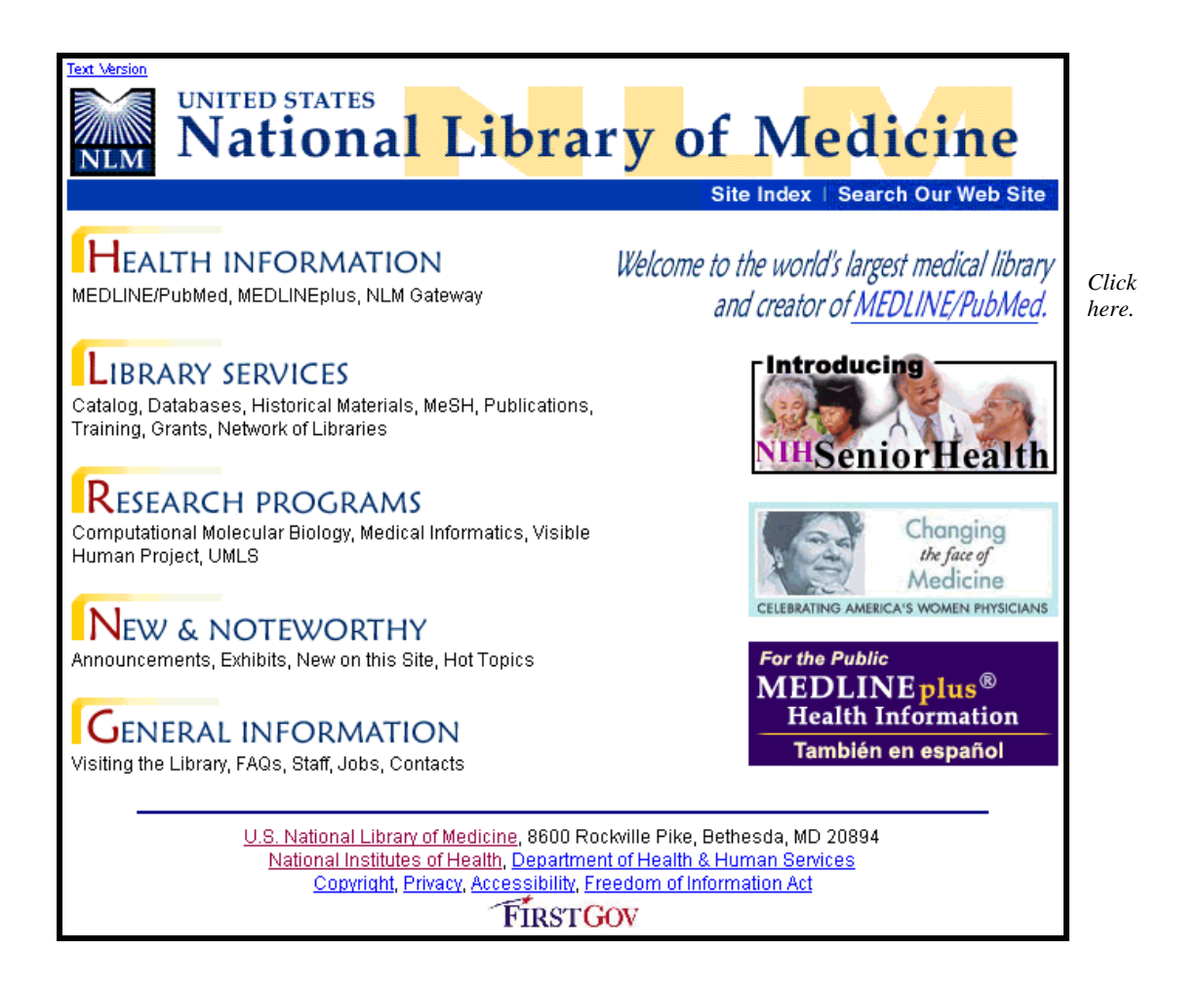

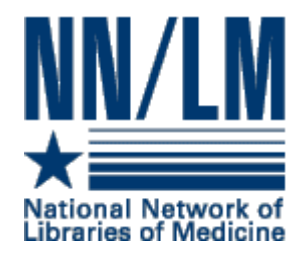

# The National Network of Libraries of Medicine®

Medical libraries through out the United States are joined together in a network. The purpose of the National Network of Libraries of Medicine (NN/LM®) is to provide health science practitioners, investigators, educators, and administrators in the United States with timely, convenient access to biomedical and health care information resources.

- The network is administered by the National Library of Medicine.
- It consists of eight Regional Medical Libraries (major institutions under contract to NLM), and some 4,500 Primary Access Libraries (primarily at hospitals).
- The Regional Medical Libraries administer and coordinate services in the network's eight geographical regions.

| *******    |
|------------|
|            |
|            |
| Take Note: |

NN/LM Web site: http://nnlm.gov

Toll free phone number: 1-800-338-7657

# **Document Delivery**

**Loansome Doc**® offers full-text document ordering. This feature is part of PubMed and the NLM Gateway.

**DOCLINE**® is the computerized interlibrary loan system that is the foundation for Loansome Doc.

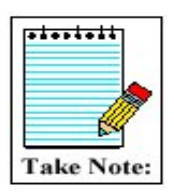

More information on Loansome Doc and DOCLINE may be found on factsheets found at the NLM Web site:

Loansome Doc - http://www.nlm.nih.gov/pubs/factsheets/loansome\_doc.html

**DOCLINE** - http://www.nlm.nih.gov/pubs/factsheets/docline.html

# NLM Technical Bulletin

- A bi-monthly newsletter published for NLM online searchers.
- The NLM Technical Bulletin keeps searchers apprised of:
  - changes and enhancements to NLM retrieval systems
    - changes to MeSH vocabulary
    - tips for searching
- The *Technical Bulletin* is published electronically on the NLM Web site. The URL is:

#### http://www.nlm.nih.gov/pubs/techbull/tb.html

| Your source for the latest searching informa                                                                                                    | tion                   |
|----------------------------------------------------------------------------------------------------|------------------------|
| NLM Technical Bulletin                                                                                                    |                        |
| ISSN 0146-3055<br>Contents not copyrighted, freely reproducible.                                                                                                    |                        |
| The NLM Technical Bulletin is created by the MEDLARS Management Section, NLM.                                                                                                    |                        |
| David Gillikin, Section Head<br>Janet Zipser, Managing Editor<br>Mary Herron, Co-Editor<br>Julie Stetson, Co-Editor                                                                                                    | Current Issue          |
| Web Site Design, Development and Maintenance<br>Mary Herron                                                                                                    | Back Issues            |
| Graphic Design<br>Troy Hill<br>Lister Hill National Center for Biomedical Communications<br>National Library of Medicine                                                                                                    | Index                  |
| Direct Inquiries to:<br>custserv@nlm.nih.gov<br>(888) FINDNLM or (888) 346-3656                                                                                                    |                        |
| NATIONAL LIBRARY OF MEDICINE . NATIONAL INSTITUTES OF HE                                                                                                    | ALTH                   |
| Articles about: PubMed®                                                                                                    | NLM Gateway            |
| <u>U.S. National Library of Medicine</u> , 8600 Rockville Pike, Bethesda<br>National Institutes of Health, Department of Health & Human<br><u>Copyright, Privacy, Accessibility</u><br><u>Freedom of Information Act (FOIA)</u> | , MD 20894<br>Services |

# **Consumer Information**

- On October 22, 1998 NLM launched a consumer health home page called **MEDLINEplus**<sup>®</sup>
- Designed to direct consumers to resources containing information that will assist in researching their health questions.
- The pages are designed for education use only and are not intended to replace advice from a health professional.
- These pages provide a carefully selected list of resources, not a comprehensive catalog.

Click on the **MEDLINEplus** image on the right-hand side of the NLM home page:

For the Public MEDLINE plus<sup>®</sup> Health Information También en español

| MEDLIN<br>Health Informa                                                                                                    | S. NATIONAL LIBRARY OF MEDICINE<br>e NATIONAL INSTITUTES OF HEALTH                                                                                                    |                                                                            |
|----------------------------------------------------------------------------------------------------|----------------------------------------------------------------------------------------------------|----------------------------------------------------------------------------|
| 4400                                                                                                    | Search About                                                                                                    | Site Map   FAQs   Contact Us español                                       |
| <ul> <li>Health Topics</li> <li>Start here with over 600 topics on conditions, diseases and wellness</li> <li>Drug Information</li> <li>About your prescription and over-the-counter medicines</li> </ul> | Current Health News  Vaccination Rates Still Vary by Race/Ethnicity  Sleep on It'ls Good Advice to Improve Memory Antibiotio-resistant Infections on the Rise More news | Interactive Tutorials<br>Over 165<br>slideshows with<br>sound and pictures |
| Medical Encyclopedia Includes pictures and diagrams                                                                                                    | Featured Site                                                                                                    | Studies for new<br>drugs and treatments                                    |
| Dictionary<br>Spellings and definitions of medical words<br>News<br>Health News from the past 30 days                                                                                                    | Announcing a new service:<br>Receive news headlines via email!<br><u>Sign up now!</u><br>In the Spotlight                                                               | NIHSeniorHealth<br>Health information<br>for older adults                  |
| <b>Directories</b><br>Find doctors, dentists and hospitals                                                                                                    | October is Breast Cancer Awareness Month. Learn more:                                                                                                    | What's new on MEDLINEplus?                                                 |
| <b>Other Resources</b> Local libraries, health organizations, international sites and more                                                                                                    | Breast Cancer Health Topic Page     Interactive Health Tutorial on Breast Cancer     Latest News on Breast Cancer                                                       | Sign up now!     Add MEDLINEplus to your site     Take a tour of the site  |

# **NLM Customer Service**

Contact NLM if you need assistance or have questions about NLM's products or services. E-mail custserv@nlm.nih.gov Toll-Free Phone 1-888-FINDNLM (1-888-346-3656) On the NLM home page, click on General Information; then click on Contact NLM: Contact NLM | Site Index | Search Our Web Site | NLM Home

You will be taken to this screen:

| Contact NLM Customer Service                                                                                                    |                                                                                                    |  |
|----------------------------------------------------------------------------------------------------|----------------------------------------------------------------------------------------------------|--|
| CONTACT US: HAVE YOU CHECKED THESE SOURCES?                                                                                                    |                                                                                                    |  |
| Please note that we cannot respond to<br>questions about individual medical<br>cases, provide second opinions or make<br>specific recommendations regarding<br>therapy. Those issues should be<br>addressed directly with your healthcare<br>provider. | <ul> <li>Got a Question? Ask Cosmo<br/>24 hours a day, 7 days a week</li> </ul>                                                                                                    |  |
| <ul> <li><u>Contact us</u> with questions</li> </ul>                                                                                                    | <ul> <li>Frequently Asked Questions (FAQs)<br/>Someone may have already asked your question</li> </ul>                                                                                                    |  |
| <ul> <li>Phone Numbers:</li> <li>(888) FIND-NLM</li> </ul>                                                                                                    | <ul> <li><u>NLM Fact Sheets</u><br/>Information about NLM's programs, products and services</li> </ul>                                                                                                    |  |
| <ul> <li>(888) 346-3656</li> <li>(301) 594-5983 (local and international calls)</li> <li>(301) 402-1384 (FAX)</li> </ul>                                                                                                    | <ul> <li>MEDLINE/PubMed<br/>NLM's database of article references from biomedical journals</li> <li>MEDLINEplus<br/>Find information on hundreds of diseases, conditions and<br/>wellness issues</li> </ul>                                   |  |
| 。 (301) 496-2809<br>(ILL FAX)                                                                                                    | <ul> <li><u>ClinicalTrials.gov</u></li> <li>Easy access to information on clinical trials for a wide range of diseases and conditions</li> </ul>                                                                                             |  |
| <ul> <li>Web Address:<br/><u>http://www.nlm.nih.gov/</u></li> </ul>                                                                                                    | <ul> <li>LOCATORplus Search NLM's Collection<br/>Search for the titles of books, reports, journals and audiovisuals<br/>owned by NLM</li> </ul>                                                                                              |  |
|                                                                                                    | <ul> <li>DOCLINE<br/>Information about NLM's automated interlibrary loan (ILL)<br/>request routing and referral system</li> </ul>                                                                                                    |  |
|                                                                                                    | <ul> <li>NLM Publications         <ul> <li>NLM Technical Bulletin (newsletter for online searchers)</li> <li>NLM Newsline (newsletter about current events at NLM)</li> <li>List of Journals Indexed in Index Medicus</li> </ul> </li> </ul> |  |

# Subscribe to NLM-Announces Mailing List

This mailing list will alert you when new information has been added to the NLM Web site. For example:

- When articles have been added to the NLM Technical Bulletin Web site
- When the training manuals have been revised
- Other important NLM announcements and events

Go to http://www.nlm.nih.gov/news/nlmfiles-email.html or

Click on **New and Noteworthy** from the NLM home page. Scroll down to **Subscribe to the NLM-Announces mailing list** under **New on this Site.** 

| NLM UNITED STATES<br>NATIONAL Library of Medicine                                                                                                    |  |  |
|----------------------------------------------------------------------------------------------------|--|--|
| Contact NLM   Site Index   Search Our Web Site   NLM Home<br>Health Information   Library Services   Research Programs   New & Noteworthy   General Information                                                                                                    |  |  |
| Subscribe to NLM-Announces Mailing List                                                                                                    |  |  |
| The NLM-Announces mailing list distributes weekly announcements of new and updated files on the NLM Web site (http://www.nlm.nih.gov) and NLM Anonymous FTP server (ftp://ftp.nlm.nih.gov). To view archives or make changes to your subscription, please visit the <u>NLM-Announces</u> archives page. |  |  |
| For other NLM mailing lists, see the <u>NLM Email Lists</u> homepage.                                                                                                    |  |  |
| To subscribe:                                                                                                    |  |  |
| <ul> <li>Send an email message to <u>listserv@list.nih.gov</u></li> <li>Leave the subject line blank.</li> <li>In the body of the message, type: subscribe NLM-Announces your name</li> </ul>                                                                                                    |  |  |
| To unsubscribe:                                                                                                    |  |  |
| <ul> <li>Send an email message to listserv@list.nih.gov</li> <li>Leave the subject line blank.</li> <li>In the body of the message, type: signoff NLM-Announces</li> </ul>                                                                                                    |  |  |
| <u>U.S. National Library of Medicine</u> , 8600 Rockville Pike, Bethesda, MD 20894<br><u>National Institutes of Health</u><br><u>Department of Health &amp; Human Services</u><br><u>Copyright and Privacy Policy</u><br>Last updated: 9 July 2001                                                      |  |  |

# **Medical Subject Headings (MeSH<sup>®</sup> Vocabulary)**

# What is MeSH?

- Acronym for Medical Subject Headings
- Used for indexing journal articles for *Index Medicus*, MEDLINE and also used for cataloging books and audiovisuals
- Used by searchers
- Revised annually
- Gives uniformity and consistency to the indexing of the biomedical literature and is a distinctive feature of MEDLINE.
- Similar to key words on other systems
- Arranged in a hierarchical manner called the MeSH Tree Structure

#### MeSH Vocabulary includes four types of terms:

- Headings
- Subheadings
- Supplementary Concept Records
- Publication Types

MeSH headings represent concepts found in the biomedical literature.

#### **Examples of MeSH Headings:**

- Body Weight
- Dental Cavity Preparation
- Kidney
- Dental Cavity Prepa
  Self Medication
- RadioactiveWaste
- Brain Edema

# **MeSH Tree Structure**

- MeSH vocabulary is organized by 15 main branches:
  - A. Anatomy
  - B. Organisms
  - C. Diseases
  - D. Chemical and Drugs
  - E. Analytical, Diagnostic and Therapeutic Techniques and Equipment
  - F. Psychiatry and Psychology
  - G. Biological Sciences
  - H. Physical Sciences
  - I. Anthropology, Education, Sociology and Social Phenomena
  - J. Technology and Food and Beverages
  - K. Humanities
  - L. Information Science
  - M. Persons
  - N. Health Care
  - Z. Geographic Locations
- Each Descriptor has a tree number that positions the term in the hierarchy.

Eye [A01.456.505.420] Eyebrows [A01.456.505.420.338] Eyelids [A01.456.505.420.504] Eyelashes [A01.456.505.420.504.421]

- Some terms have multiple tree numbers because they appear in more than one place in the hierarchy.
- By having narrower terms indented under broader terms, a search of a broad term can automatically include the narrower terms. This is known as an EXPLODE.

# **MeSH Descriptor Data**

This example is taken from NLM's MeSH Browser.

| MeSH Heading         | Cell Count                                                                                         |  |
|----------------------|----------------------------------------------------------------------------------------------------|--|
| Tree Number          | E05.200.500.195                                                                                    |  |
| Tree Number          | <u>G04.335.130</u>                                                                                 |  |
| Annotation           | usually NIM; not for micro-organisms                                                               |  |
| Scope Note           | The number of <u>CELLS</u> of a specific kind, usually measured per unit volume or area of sample. |  |
| Entry Term           | Cell Density                                                                                       |  |
| Entry Term           | Cell Number                                                                                        |  |
| See Also             | Blood Cell Count                                                                                   |  |
| See Also             | Sperm Count                                                                                        |  |
| Allowable Qualifiers | CLECES HIIS MT SN ST TO UT VE                                                                      |  |
| Previous Indexing    | Cytology (1966-1968)                                                                               |  |
| Online Note          | use CELL COUNT to search CELL NUMBER 1978-79                                                       |  |
| History Note         | 73(69); CELL NUMBER was heading 1978-79                                                            |  |
| Unique ID            | D002452                                                                                            |  |

#### LEGEND

- 1. The MeSH Heading, also called the "descriptor," is displayed at the top of the record.
- 2. The number(s) beneath the MeSH heading is the *Tree Number*(*s*) and indicates the location of the MeSH heading in the tree structure.
- 3. The *Annotation* provides a brief informative note for the guidance of the indexer and searcher.
- 4. The *Scope Note* offers an explanation or definition of the concept.

| MeSH Heading        | Cell Count                                                                                         |  |
|---------------------|----------------------------------------------------------------------------------------------------|--|
| Tree Number         | E05.200.500.195                                                                                    |  |
| Tree Number         | G04.335.130                                                                                        |  |
| Annotation          | usually NIM; not for micro-organisms                                                               |  |
| Scope Note          | The number of <u>CELLS</u> of a specific kind, usually measured per unit volume or area of sample. |  |
| Entry Term          | Cell Density                                                                                       |  |
| Entry Term          | Cell Number                                                                                        |  |
| See Also            | Blood Cell Count                                                                                   |  |
| See Also            | Sperm Count                                                                                        |  |
| Allowable Qualifier | s <u>CL EC ES HI IS MT SN ST TD UT VE</u>                                                          |  |
| Previous Indexing   | Cytology (1966-1968)                                                                               |  |
| Online Note         | use CELL COUNT to search CELL NUMBER 1978-79                                                       |  |
| History Note        | 73(69); CELL NUMBER was heading 1978-79                                                            |  |
| Unique ID           | D002452                                                                                            |  |

- 5. *Entry terms* are often synonyms for the term, or terms or concepts that would be indexed with this term.
- 6. See Also additional heading(s) suggested for consideration in selecting search terms.
- 7. *Allowable Qualifiers* are the subheadings that can be used with this concept. Displayed with 2-letter abbreviations which link to the record for that subheading.
- 8. *Previous Indexing* Terms that were used alone or in combination with other terms to index this concept in the past.
- 9. The Online Note provides information for online searchers.
- 10. The *History Note* gives brief information regarding the year the MeSH heading was introduced and any changes over the years. If no date is given, the heading was introduced as a MeSH heading before 1965.

# **Indexing with MeSH Headings**

- NLM's MEDLINE indexers examine articles and assign the most specific MeSH heading(s) appropriate to describe the main concepts discussed.
- When there is no single specific MeSH heading for a concept, the indexer will use the closest, more general MeSH heading available.
- The indexer will assign as many MeSH headings as appropriate to cover the topics of the article (generally 5 to 15).
- The MeSH terms that reflect the major points of the article are marked with an asterisk (\*) by indexers.
- Information the indexer provides includes:

topic of article age group of population studied human vs. animal studies male vs. female studies type of article (e.g., review article)

#### Article Title:

American College of Preventive Medicine Practice Policy Statement. Screening for elevated blood lead levels in children.

#### Abstract:

Based on a review of the current literature and recommendations, the American College of Preventive Medicine presents a practice policy statement on screening for elevated blood lead levels in children.

#### **Publication Types:**

Guideline Practice Guideline Review Review, Tutorial

#### **MeSH Terms:**

Child Child, Preschool Female Guidelines\* Human Lead/blood Lead Poisoning/prevention & control\* Male Mass Screening/standards\* Physician's Practice Patterns Policy Making Preventive Medicine/standards\* Societies, Medical United States

#### Substances:

Lead

# Subheadings

- Subheadings further describe a particular aspect of a MeSH heading.
- Examples: diagnosis, metabolism, adverse effects. The entire list of subheadings are provided on the next page.
- A record for each subheading can be found in the MeSH Browser.

| a.u. u            |                                                                                                    |
|-------------------|----------------------------------------------------------------------------------------------------|
| Subheading        | adverse effects                                                                                                    |
| Record Type       | Q                                                                                                    |
| Entry Version     | ADV EFF                                                                                                    |
| Abbreviation      | AE                                                                                                    |
| Scope Note        | Used with drugs, chemicals, or biological agents in accepted dosage - or with physical agents or manufactured products in normal usage -<br>when intended for diagnostic, therapeutic, prophylactic, or anesthetic purposes. It is used also for adverse effects or complications of<br>diagnostic, therapeutic, prophylactic, anesthetic, surgical, or other procedures, but excludes contraindications for which "contraindications" is<br>used. |
| Grateful Med Note | combine with specific drugs, substances, or procedures; + for subheading group                                                                                                    |
| Annotation        | subhead only, includes "injurious effects", "undesirable effects", "side effects" in normal use; for complications following various procedures;<br>see also / <u>poisoning</u> & / <u>toxicity</u> ; see MeSH scope note in Introduction; indexing policy: Manual <u>19.8.3</u> ; DF: /adv eff or /AE                                                                                                    |
| Online Note       | search policy. Online Manual, use: main heading/AE or AE (SH) or SUBS APPLY AE                                                                                                    |
| History Note      | 66; used with Category D, E & H 1966-69; D, E, H & J 1970-74; D, E, F4, H & J 1975-81; D, E, F4, G3, H & J 1982-87; D, E, F4, H,<br>J, & SMOKING 1988; D, E, F4, H, J, & 1982-87; D, E, F4, H, J & SMOKING 1988; D, E, F4, H, J & SMOKING+ 1989; D, E & J<br>1990 forward                                                                                                    |
| Entry Term        | injurious effects                                                                                                    |
| Entry Term        | side effects                                                                                                    |
| Entry Term        | undesirable effects                                                                                                    |
| Date of Entry     | 19731227                                                                                                    |
| Revision Date     | 19940708                                                                                                    |
| Date Established  | 19660101                                                                                                    |
| Unique ID         | Q000009                                                                                                    |

# **Subheading Groupings**

- Related subheadings have been grouped (see page MeSH Vocabulary 9).
- Not all subheadings have been placed in these groupings some do not logically fit.

| Abnormalities            | AB | Isolation & Purification      | IP |
|--------------------------|----|-------------------------------|----|
| Administration & Dosage  | AD | Legislation & Jurisprudence   | LJ |
| Adverse Effects          | AE | Manpower                      | MA |
| Agonists                 | AG | Metabolism                    | ME |
| Analogs & Derivatives    | AA | Methods                       | MY |
| Analysis                 | AN | Microbiology                  | MI |
| Anatomy & Histology      | AH | Mortality                     | MO |
| Antagonists & Inhibitors | AI | Nursing                       | NU |
| Biosynthesis             | BI | Organization & Administration | OG |
| Blood                    | BL | Parasitology                  | PS |
| Blood Supply             | BS | Pathogenicity                 | PY |
| Cerebrospinal Fluid      | CF | Pathology                     | PA |
| Chemical Synthesis       | CS | Pharmacokinetics              | PK |
| Chemically Induced       | CI | Pharmacology                  | PD |
| Chemistry                | CH | Physiology                    | PH |
| Classification           | CL | Physiopathology               | PP |
| Complications            | VO | Poisoning                     | PO |
| Congenital               | CN | Prevention & Control          | PC |
| Contraindications        | CT | Psychology                    | PX |
| Cytology                 | CY | Radiation Effects             | RE |
| Deficiency               | DF | Radiography                   | RA |
| Diagnosis                | DI | Radionuclide Imaging          | RI |
| Diagnostic Use           | DU | Radiotherapy                  | RT |
| Diet Therapy             | DH | Rehabilitation                | RH |
| Drug Effects             | DE | Secondary                     | SC |
| Drug Therapy             | DT | Secretion                     | SE |
| Economics                | EC | Standards                     | ST |
| Education                | ED | Statistics & Numerical Data   | SN |
| Embryology               | EM | Supply & Distribution         | SD |
| Enzymology               | EN | Surgery                       | SU |
| Epidemiology             | EP | Therapeutic Use               | TU |
| Ethics                   | ES | Therapy                       | TH |
| Ethnology                | EH | Toxicity                      | TO |
| Etiology                 | ET | Transmission                  | TM |
| Genetics                 | GE | Transplantation               | TR |
| Growth & Development     | GD | Trends                        | TD |
| History                  | HI | Ultrasonography               | US |
| Immunology               | IM | Ultrastructure                | UL |
| Injuries                 | IN | Urine                         | UR |
| Innervation              | IR | Utilization                   | UT |
| Instrumentation          | IS | Veterinary                    | VE |
|                          |    | Virology                      | VI |
|                          |    |                               |    |

### SUBHEADINGS

#### **Families of Subheading Explosions**

#### adverse effects poisoning

toxicity

#### analysis

blood cerebrospinal fluid isolation & purification urine

#### anatomy & histology

blood supply cytology pathology ultrastructure embryology abnormalities innervation

#### chemistry

agonists analogs & derivatives antagonists & inhibitors chemical synthesis

#### complications secondary

#### cytology pathology ultrastructure

#### diagnosis

pathology radiography radionuclide imaging ultrasonography

embryology abnormalities

#### epidemiology ethnology mortality

etiology chemically induced complications secondary congenital embryology genetics immunology microbiology virology parasitology transmission

#### metabolism

biosynthesis blood cerebrospinal fluid deficiency enzymology pharmacokinetics urine

#### microbiology virology

#### organization & admin

economics legislation & jurisprudence manpower standards supply & distribution trends utilization

#### pharmacology

administration & dosage adverse effects poisoning toxicity agonists antagonists & inhibitors contraindications diagnostic use pharmacokinetics

#### physiology

genetics growth & development immunology metabolism biosynthesis blood cerebrospinal fluid deficiency enzymology pharmacokinetics urine physiopathology secretion

#### statistics & numer data epidemiology ethnology mortality supply & distribution utilization

surgery transplantation

#### therapeutic use

administration & dosage adverse effects contraindications poisoning

#### therapy

diet therapy drug therapy nursing prevention & control radiotherapy rehabilitation surgery transplantation

# **Pharmacologic Action Terms**

Every drug and chemical MeSH heading has been assigned one or more headings that describe its pharmacological action (PA).

• Beginning in 1996, indexers add the appropriate pharmacological action MeSH heading as well as the specific chemical MeSH heading to a citation when the action of the chemical is being discussed in the article.

#### Example:

Here are the pharmacological actions established for the MeSH Heading, Aspirin:

| MeSH Heading           | Aspirin                                 |
|------------------------|-----------------------------------------|
| Pharmacological Action | Anti-Inflammatory Agents, Non-Steroidal |
| Pharmacological Action | Cyclooxygenase Inhibitors               |
| Pharmacological Action | Fibrinolytic Agents                     |
| Pharmacological Action | Platelet Aggregation Inhibitors         |

• A citation to an article that discusses **aspirin used as an anti-inflammatory agent** will be assigned:

Aspirin Anti-Inflammatory Agents, Non-Steroidal

• A citation to an article that discusses **aspirin used to inhibit blood clotting** will be assigned:

Aspirin Platelet Aggregation Inhibitors

Pharmacological Action Term List for Caustics:

| <u>Caustics</u>      |             |
|----------------------|-------------|
| Chemical             | Record Type |
| <u>Lye</u>           | Descriptor  |
| Podophyllin          | Descriptor  |
| Potassium Dichromate | Descriptor  |
| Sodium Hydroxide     | Descriptor  |
| Trichloroacetic Acid | Descriptor  |

# Other Types of MeSH Vocabulary

#### **Supplementary Concepts**

- Over 100,000 terms in a separate chemical thesaurus.
- Display in RN field on MEDLINE record.

#### CAS Registry Number/EC Number

- Unique 5- to 9-digit number in hyphenated format representing either the Chemical Abstracts number or the E.C. number from the Enzyme Nomenclature.
- Displays in RN Field on MEDLINE record with Supplementary Concept term.
- May display as zero (0), generally for terms for a group or class of compounds.

#### **Examples (as seen in MEDLINE):**

RN – 68373-14-8 (Sulbactam) RN – 69-53-4 (Ampicillin)

#### **Age Group MeSH Headings**

These are MeSH headings which indicate the age of human subjects discussed in the article:

| Infant, Newborn  | Birth to 1 month |
|------------------|------------------|
| Infant           | 1 to 23 months   |
| Child, Preschool | 2 to 5 years     |
| Child            | 6 to 12 years    |
| Adolescent       | 13 to 18 years   |
| Adult            | 19 to 44 years   |
| Middle aged      | 45 to 64 years   |
| Aged             | 65+              |

#### **Publication Types**

- Publication Types describe the type of material being indexed.
- The most common type is Journal Article. Other Publication Types include:

| Clinical Trial        | Retraction of Publication |
|-----------------------|---------------------------|
| Comment               | Review                    |
| Practice Guideline    | Twin Study                |
| Retracted Publication |                           |

• Publication Types, along with definitions, appears in the introductory pages of the *Annotated MeSH*, and can also be found in NLM's MeSH Browser.

# **NLM MeSH Browser**

• Allows you to look through the MeSH vocabulary to see if there is a MeSH term for a particular concept.

# Where is it?

• The MeSH browser is introduced on this page of NLM's site:

#### http://www.nlm.nih.gov/mesh/meshhome.html

- The link to the current MeSH browser (http://www.nlm.nih.gov/mesh/Mbrowser.html) is provided.
- A fuller description of this tool may be found at:

#### http://www.nlm.nih.gov/mesh/mbinfo.html

# What can I search?

- The Browser allows you to search the 4 types of MeSH records:
  - 1. MeSH Headings (Descriptors)
  - 2. Supplementary Concept Records (formerly known as Supplementary Chemical Records)
  - 3. Qualifiers (subheadings) terms
  - 4. Publication Types

# How do I browse?

- The initial MeSH Browser screen, shown on the next page, provides two ways of finding the MeSH term for a concept.
  - 1. You can work down (navigate) from the top of the tree.
  - 2. Enter a term or root to be searched.

# Navigate from the top of the tree

| NATIONAL<br>LIBRARY OF<br>MEDICINE MEDICAL<br>SUBJECT<br>HEADINGS<br>MeSH Home   Contact NLM   Site Index   Search Our Web Site   NLM Home |                                                            |                                                        |  |  |
|----------------------------------------------------------------------------------------------------|------------------------------------------------------------|--------------------------------------------------------|--|--|
| Health Information   Library Services   I                                                                                                  | Research Programs 🕺 New & Noteworthy 🕴 General Information |                                                        |  |  |
| <b>MeSH Browser</b> :<br>The files are updated every week on Sunday.<br><u>Browse 2002 MeSH</u>                                            |                                                            |                                                        |  |  |
| Enter term or the beginning of any ro                                                                                                    | ot fragments: or Navigate from tree top                    | Let's start by<br>using the<br><b>Navigate</b> button. |  |  |
| Search for these record types:                                                                                                    | C Search in these fields of chemicals:                     |                                                        |  |  |
| O Main Headings                                                                                                    | 🗆 Heading Mapped To (HM) (Supplementary List)              | )                                                      |  |  |
| O Qualifiers                                                                                                    | Indexing Information (II) (Supplementary List)             |                                                        |  |  |
| O Supplementary Concepts                                                                                                    | Pharmacological Action (PA)                                |                                                        |  |  |
| Ill of the Above                                                                                                    | 🗖 CAS Registry/EC Number (RN)                              |                                                        |  |  |
| C Search as MeSH Unique ID                                                                                                    | 🗖 Related CAS Registry Number (RR)                         |                                                        |  |  |
| C Search as text words in Annotation & Scope Note                                                                                          |                                                            |                                                        |  |  |
| Find Exact Term Find Ter                                                                                                    | ms with ALL Fragments Find Terms with ANY Fragment         |                                                        |  |  |

The first level shows the fifteen broad categories in MeSH.

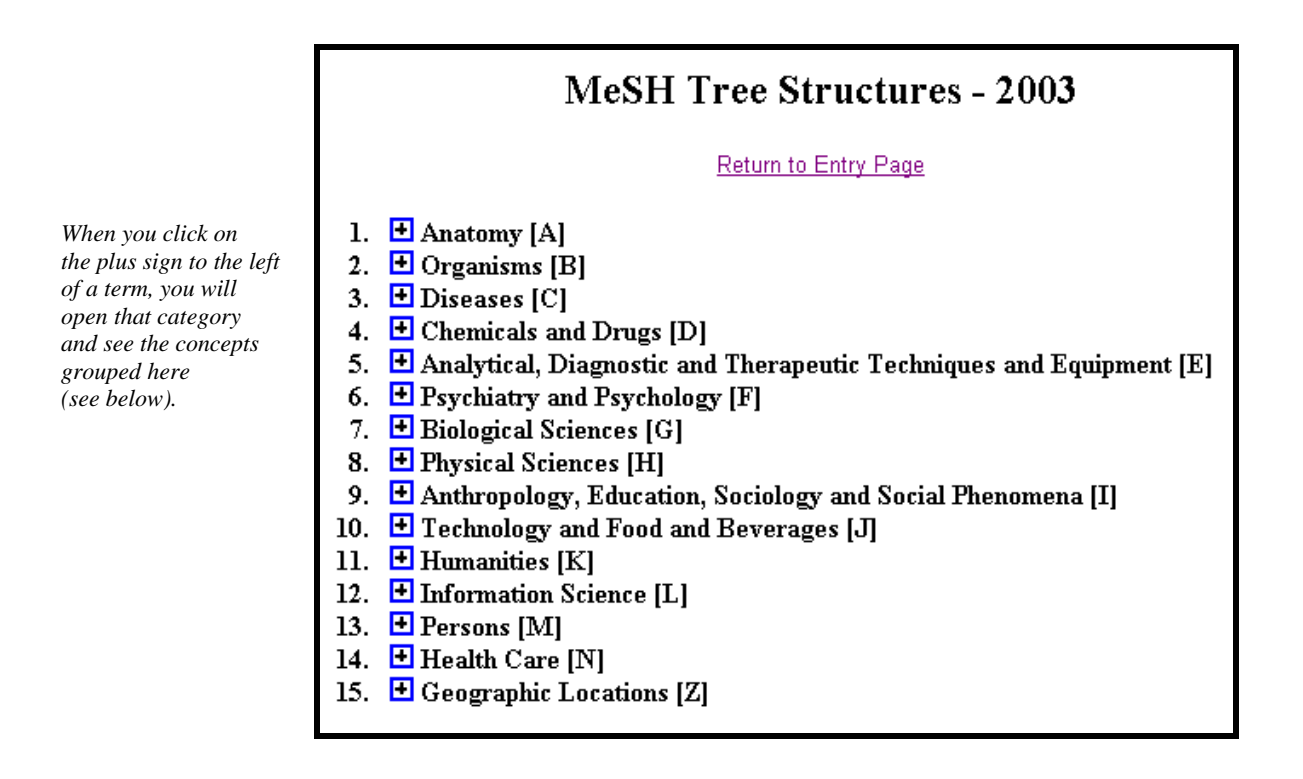

Beginning at this level you can select a term and see detailed information about that concept, or continue down, or branch out.

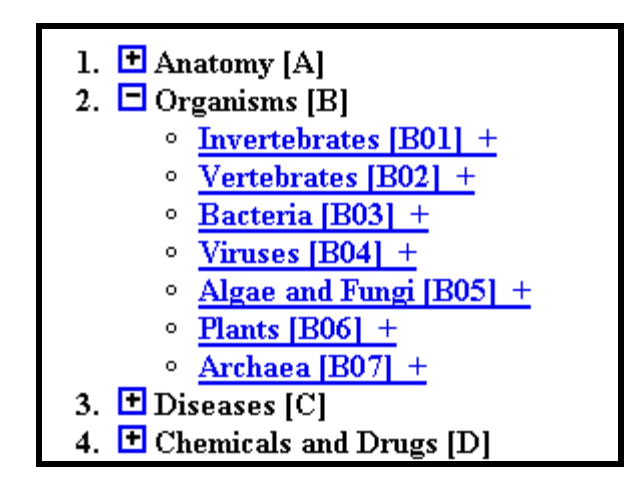

If you click on a term you will go to a page that shows the position(s) of the hierarchy in which the term is placed.

At the top of this screen you can find information about the term.

| [                                                                                                    |                                                                                                    |  |  |
|----------------------------------------------------------------------------------------------------|----------------------------------------------------------------------------------------------------|--|--|
| MeSH Heading                                                                                                    | Helicobacter pylori                                                                                                    |  |  |
| Tree Number                                                                                                    | <u>B03.440.500.550</u>                                                                                                    |  |  |
| Tree Number                                                                                                    | <u>B03.660.150.280.550</u>                                                                                                    |  |  |
| Tree Number                                                                                                    | <u>B03.825.400.550</u>                                                                                                    |  |  |
| Annotation                                                                                                    | infection: coord IM with <u>HELICOBACTER INFECTIONS</u> (IM)                                                                                                    |  |  |
| Scope Note                                                                                                    | A spiral bacterium active as a human gastric pathogen. It is a gram-negative, urease-positive, curved or slightly spiral organism initially isolated in 1982 from patients with lesions of gastritis or peptic ulcers in Western Australia. Helicobacter pylori was originally classified in the genus <u>CAMPYLOBACTER</u> , but <u>RNA</u> sequencing, cellular fatty acid profiles, growth patterns, and other taxonomic characteristics indicate that the micro-organism should be included in the genus <u>HELICOBACTER</u> . It has been officially transferred to Helicobacter gen. nov. (see Int J Syst Bacteriol 1989 Oct;39(4):297-405). |  |  |
| Entry Term                                                                                                    | Campylobacter pylori                                                                                                    |  |  |
| Allowable Qualifiers                                                                                                    | <u>CH CL CY DE EN GD GE IM IP ME PH PY RE UL VI</u>                                                                                                    |  |  |
| Previous Indexing                                                                                                    | Campylobacter (1984-1990)                                                                                                    |  |  |
| History Note                                                                                                    | 91                                                                                                    |  |  |
| Unique ID                                                                                                    | D016480                                                                                                    |  |  |
|                                                                                                    |                                                                                                    |  |  |
| Bacteria [B03]<br><u>Gram-Negative Bacteria [B03.440]</u><br><u>Helicobacter [B03.440.500]</u><br><u>Helicobacter heilmannii [B03.440.500.274]</u><br><u>Helicobacter pylori [B03.440.500.550]</u>                 |                                                                                                    |  |  |
| Bacteria [B03]<br>Proteobacteria [B03.660]<br>epsilon Proteobacteria [B03.660.150]<br>Helicobacter [B03.660.150.280]<br>Helicobacter heilmannii [B03.660.150.280.274]<br>Melicobacter pylori [B03.660.150.280.550] |                                                                                                    |  |  |
| Bacteria [B03]<br>Spiral and Curved Bacteria [B03.825]<br>Helicobacter [B03.825.400]<br>Helicobacter heilmannii [B03.825.400.274]<br>Helicobacter pylori [B03.825.400.550]                                         |                                                                                                    |  |  |

The data in a **MeSH Descriptor Record** may include:

- The MeSH Heading used for the concept.
- The Record Type: D for Main (MeSH) Headings.
- Tree Number: The place holder(s) in the numbered hierarchy.
- Annotation: guidelines for indexers and searchers.
- Scope Note: An explanation or definition of this concept to help in understanding its usage as an index term.
- Entry term: synonyms or concepts included by this term.
- See Also: related terms that may be of interest.
- Allowable Qualifiers: Subheadings that may be used in combination with this term. Links to subheading record for more information.
- Entry combination: conversion rules for Descriptors and Qualifiers.
- Previous Indexing: Terms that may have been used to index this concept in the years prior to the year that this term was introduced.
- History Note: The year this concept was introduced into MeSH. Includes historical changes over time.
- Unique ID: A unique number assigned for internal use. MeSH Heading UIs start with the letter D (for Descriptor), e.g., D001419.

# Supplemental Concept Record

| Manual of Stationers | la e u dece e u in              |
|----------------------|---------------------------------|
| Name of Substance    | cordycepin                      |
| Record Type          | С                               |
| Registry Number      | 73-03-0                         |
| Entry Term           | 3'-deoxyadenosine               |
| Heading Mapped to    | *Deoxyadenosines                |
| Previous Indexing    | * <u>DEOXYADENOSINE</u> (75-89) |
| Source               | J Biol Chem 1988;263(33):17590  |
| Thesaurus ID         | Merck, 9th ed #2502             |
| Pharm. Action        | Antifungal Agents               |
| Pharm. Action        | Antineoplastic Agents           |
| Pharm. Action        | Mutagens                        |
| Frequency            | 75                              |
| Date of Entry        | 19890801                        |
| Revision Date        | 20001213                        |
| Unique ID            | C058120                         |

See next page for details.

#### The data in a Supplemental Concept record may include:

- Name of substance: For example: quindoxin.
- Record Type: C for Supplemental Concepts.
- Registry Number: For example: 2423-66-7.
- CAS Type 1 Name: The systematic name of a chemical which defines its structure, e.g., quinoxaline, 1,4-dioxide.
- Related Number: A unique number assigned to chemicals by the Chemical Abstract Service, or a code for enzymes assigned by the Commission on Biological Nomenclature. Related number: registry Numbers for salts and/or stereoisomers as well as it's relation to the "parent" chemical.
- Entry Term: Synonyms that can be used for searching this concept.
- Heading Mapped to: The Descriptor used for indexing this chemical in MEDLINE.
- Pharm. Action: An action of a drug or chemical as reported in the literature, e.g., MUTAGENS; ANTIBIOTICS.
- Indexing Information: Other MeSH terms that an indexer should consider using.
- Previous Indexing: MeSH terms used before the current descriptor became available, and also terms removed from the HM field over time.
- Source: Citations to articles in which the chemical has been identified, e.g., Contact Dermatitis 194):256;1975.
- Thesaurus ID: An authoritative reference where the chemical is listed, e.g., USAN 1980, p.276.
- Frequency: The number of times the chemical has been identified in MEDLINE journals.
- Note: Additional information.
- Date of Entry: The date (YYMMDD) the record was added to the system.
- Revision Date: The date (YYMMDD) of the last major revision to this record.
- Unique ID, beginning with "C" for Supplementary Chemical Concept, e.g., C003282.

| Subheading        | therapy                                                                                                    |  |  |
|-------------------|----------------------------------------------------------------------------------------------------|--|--|
| Record Type       | Q                                                                                                    |  |  |
| Entry Version     | THER                                                                                                    |  |  |
| Abbreviation      | TH                                                                                                    |  |  |
| Scope Note        | Jsed with diseases for therapeutic interventions except drug therapy, diet therapy, radiotherapy, and surgery, for which specific subheadings<br>exist. The concept is also used for articles and books dealing with multiple therapies.                                                                                                    |  |  |
| Grateful Med Note | consider Surgery (sh), Drug Therapy (sh), Radiotherapy (sh), or + for subheading group                                                                                                    |  |  |
| Annotation        | subhead only, for general or unspecified therapy & multiple therapies; for tissue therapy & therapy with biological products; not for drug therapy (=/diet therapy), nor for surgical therapy (=/surgery), nor for radiotherapy (=/radiotherapy), nor for rehabilitative therapy (=/rehabilitation); indexing policy. Manual <u>19.8.72</u> ; DF: /ther or /TH |  |  |
| Online Note       | search policy. Online Manual, use: main heading/TH or TH (SH) or SUBS APPLY TH                                                                                                    |  |  |
| History Note      | 66; used with Category C & F 1966-74; C & F3 1975-87; C, F3 & SMOKING 1988; C, F3 & SMOKING+ 1989; C & F3 1990<br>forward                                                                                                    |  |  |
| Entry Term        | disease management                                                                                                    |  |  |
| Entry Term        | treatment                                                                                                    |  |  |
| Date of Entry     | 19731227                                                                                                    |  |  |
| Revision Date     | 19940708                                                                                                    |  |  |
| Date Established  | 19660101                                                                                                    |  |  |
| Unique ID         | Q000628                                                                                                    |  |  |

### MeSH Qualifier (subheading) record

The data in a MeSH Qualifier (subheading) record includes:

- Subheading: The name of the qualifier, e.g., therapy.
- Record Type: Q for qualifiers.
- Entry Version: A form used by indexers, e.g., THER.
- Abbreviation: A short form for this term, e.g., TH. Can be used by searchers.
- Scope Note: Instructions to the indexers and catalogers about the use of this term.
- Annotation: Description of what the use of this term implies. Includes when not to use the term.
- Online Note: information helpful for searchers.
- History Note: The year, e.g., 66; the subheading was introduced along with changes over time.
- Entry Term: Synonyms for use.
- Date of Entry: The date (YYMMDD) the record was added to the system.
- Revision Date: The date (YYMMDD) of the last major revision to this record.
- Date Established: The date (YYMMDD) the qualifier was established.
- Unique ID: A unique number assigned for internal use. Qualifier UIs start with the letter Q, e.g., Q000728.

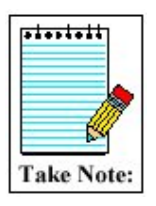

Use the **<u>Return to Entry Page</u>** link to go back to the Browser's home screen.

### Enter a specific term

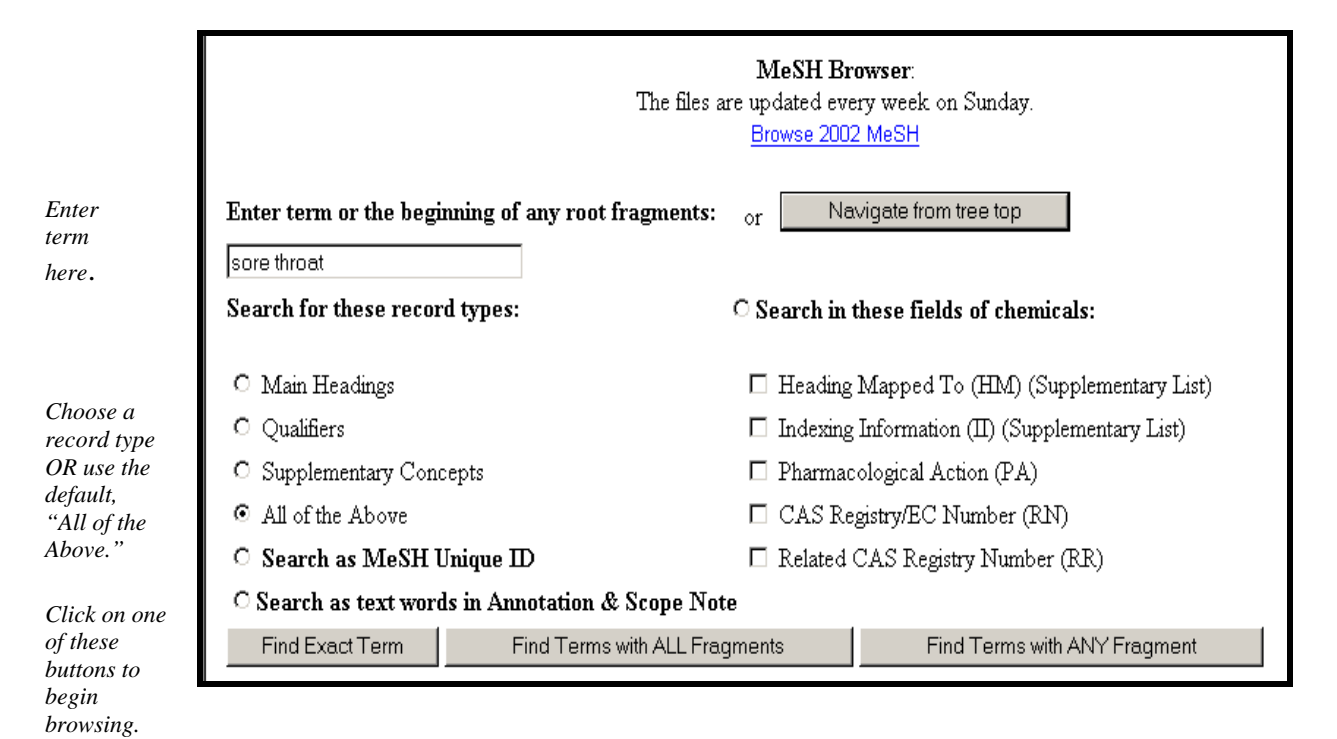

# **Find Buttons**

# **Find Exact Term button**

• Enter "adrenal cortex" and click on the Find Exact Term button.

|              | <b>MeSH Browser</b> :<br>The files are updated every week on Sunday.<br><u>Browse 2002 MeSH</u> |                    |                                       |
|--------------|-------------------------------------------------------------------------------------------------|--------------------|---------------------------------------|
| Enter term   | Enter term or the beginning of any root<br>adrenal cortex                                       | fragments: or Ne   | vigate from tree top                  |
| here.        | Search for these record types:                                                                  | C Search in        | these fields of chemicals:            |
|              | O Main Headings                                                                                 | 🗖 Heading          | Mapped To (HM) (Supplementary List)   |
|              | O Qualifiers                                                                                    | 🗖 Indexing         | Information (II) (Supplementary List) |
|              | O Supplementary Concepts                                                                        | 🗖 Pharmac          | cological Action (PA)                 |
|              | <ul> <li>All of the Above</li> </ul>                                                            | 🗖 CAS Re           | gistry/EC Number (RN)                 |
|              | O Search as MeSH Unique ID                                                                      | 🗖 Related          | CAS Registry Number (RR)              |
| Click the    | O Search as text words in Annotation &                                                          | & Scope Note       |                                       |
| Find Exact   | Find Exact Term Find Terms                                                                      | with ALL Fragments | Find Terms with ANY Fragment          |
| Term button. |                                                                                                 |                    |                                       |

The MeSH Browser will look for an exact match with a MeSH term.

| MeSH Heading                           | Adrenal Cortex                                                                                                    |  |  |
|----------------------------------------|----------------------------------------------------------------------------------------------------|--|--|
| Tree Number                            | <u>A06.407.071.140</u>                                                                                                    |  |  |
| Annotation                             | PTTUTTARY-ADRENAL SYSTEM is available; also available are the 3 zonae of the cortex: <u>ZONA GLOMERULOSA</u> (outer), <u>ZONA</u><br>FASCICULATA (middle) & <u>ZONA RETICULARIS</u> (inner) |  |  |
| Scope Note                             | The outer layer of the adrenal gland. It secretes mineralocorticoids, androgens, and glucocorticoids.                                                                                       |  |  |
| Entry Term                             | Adrenal Cortex Effects                                                                                                    |  |  |
| Allowable Qualifiers                   | <u>AB AH BS CH CY DE EM EN GD IM IN IR ME MI PA PH PP PS RA RE RI SE SU TR UL US VI</u>                                                                                                    |  |  |
| Previous Indexing                      | Adrenal Glands (1966-1974)                                                                                                    |  |  |
| Online Note                            | search ADRENAL GLANDS 1966-74                                                                                                    |  |  |
| History Note                           | 78(75)63-67; was see under ADRENAL GLANDS 1968-77                                                                                                    |  |  |
| Unique ID                              | D000302                                                                                                    |  |  |
|                                        |                                                                                                    |  |  |
| MeSH Tree Structures                   |                                                                                                    |  |  |
| Endocrine System [A0                   | <u>61</u>                                                                                                    |  |  |
| Endocrine Glands [A                    | 06.407]                                                                                                    |  |  |
| Adrenal Glands [A06.407.071]           |                                                                                                    |  |  |
| Adrenal Cortex [A06.407.071.140]       |                                                                                                    |  |  |
| Zona Fasciculata [A06.407.071.140.950] |                                                                                                    |  |  |
|                                        | Zona Giomerulosa [A06.407.071.140.960]                                                                                                    |  |  |
| Zona Reticularis [A06.407.071.140.970] |                                                                                                    |  |  |
| A                                      | Adrenal Medulla [A06.407.071.265]                                                                                                    |  |  |

# Find Terms with ALL Fragments button

• Enter "adrenal cortex" and click on the **Find Terms with ALL Fragments** button.

|                      | Enter term or the beginning of | any root fragments:   | or                                     | Navigate from tree top               |  |
|----------------------|--------------------------------|-----------------------|----------------------------------------|--------------------------------------|--|
| Enter                | adrenal cortex                 |                       |                                        |                                      |  |
| term<br>here.        | Search for these record types: |                       | O Search in these fields of chemicals: |                                      |  |
|                      | O Main Headings                |                       | 🗆 Heading I                            | Mapped To (HM) (Supplementary I      |  |
|                      | O Qualifiers                   |                       | 🗆 Indexing I                           | Information (II) (Supplementary List |  |
|                      | O Supplementary Concepts       |                       | 🗆 Pharmaco                             | ological Action (PA)                 |  |
|                      | • All of the Above             |                       | 🗆 🛛 CAS Reg                            | istry/EC Number (RN)                 |  |
| Find                 | O Search as MeSH Unique I      | D                     | 🗆 Related C                            | AS Registry Number (RR)              |  |
| Terms<br>with ALL    | ○ Search as text words in An   | notation & Scope Note |                                        |                                      |  |
| Fragmen<br>ts button | Find Exact Term                | Find Terms with ALL   | . Fragments                            | Find Terms with ANY Fragm            |  |

The Browser will show you terms that contain *all* the words or word-fragments you entered:

| Please select a term from list: |
|---------------------------------|
| Adrenal Cortex                  |
| Adrenal Cortex Effects          |
| Adrenal Cortex Diseases         |
| Adrenal Cortex Function Tests   |
| Adrenal Cortex Hormones         |
| Adrenal Cortex Neoplasms        |
| Cancer of Adrenal Cortex        |
| Adrenal Cortex Cancer           |
| Cancer of the Adrenal Cortex    |
| Neoplasms, Adrenal Cortex       |
|                                 |

# Find Terms with ANY Fragment button

Enter "adrenal cortex" and click on **Find Terms with ANY Fragment** button: •

|                                | Enter term or the beginning of                    | any root fragments: | or             | Navigate from tree top               |
|--------------------------------|---------------------------------------------------|---------------------|----------------|--------------------------------------|
| Enter term                     | adrenal cortex                                    |                     |                |                                      |
| here.                          | Search for these record types:                    |                     | ○ Search in th | nese fields of chemicals:            |
|                                | C Main Headings                                   |                     | 🗆 Heading I    | Mapped To (HM) (Supplementary List)  |
|                                | C Qualifiers                                      |                     | 🗆 Indexing I   | nformation (II) (Supplementary List) |
|                                | C Supplementary Concepts                          |                     | 🗆 Pharmaco     | logical Action (PA)                  |
| Click the<br><b>Find Terms</b> | • All of the Above                                |                     | 🗆 CAS Reg      | istry/EC Number (RN)                 |
|                                | C Search as MeSH Unique I                         | D                   | 🗆 Related C    | AS Registry Number (RR)              |
| with ANY<br>Fragments          | ○ Search as text words in Annotation & Scope Note |                     |                |                                      |
| button.                        | Find Exact Term                                   | Find Terms with ALL | Fragments      | Find Terms with ANY Fragment         |

|                                        | Please select a term from list:  |
|----------------------------------------|----------------------------------|
| Here is a partial list                 | Adenoma, Adrenal Cortical        |
| of the terms                           | <u>Adrenal Cortex</u>            |
| retrieved using the<br>Find Terms with | Adrenal Cortex Effects           |
| ANY Fragment                           | <u>Adrenal Cortex Diseases</u>   |
| button.                                | Adrenal Cortex Function Tests    |
|                                        | Adrenal Cortex Hormones          |
|                                        | <u>Adrenal Cortex Neoplasms</u>  |
|                                        | Cancer of Adrenal Cortex         |
|                                        | <u>Adrenal Cortex Cancer</u>     |
|                                        | Cancer of the Adrenal Cortex     |
|                                        | <u>Neoplasms, Adrenal Cortex</u> |
|                                        | Adrenal Gland Diseases           |
|                                        | Adrenal Gland Hyperfunction      |
|                                        | Adrenal Gland Hypofunction       |
|                                        | Adrenal Gland Neoplasms          |
|                                        | <u>Adrenal Cancer</u>            |
|                                        | Adrenal Gland Cancer             |
|                                        | Cancer of the Adrenal Gland      |

# **Practice Exercises**

- 1. Use the MeSH Browser to find the answers to these questions:
  - a. Can you use the term "Hypertension" to describe high pressure in the eye? What phrase of the Annotation explains this?
  - b. How far back can you search with the MeSH term, "Recombinant DNA?"
  - c. What ages are included by the term, "Child, Preschool?"
  - d. What is the preferred MeSH term for "drooling?"
- 2. Pretend you are a MeSH Indexer. Use the MeSH Browser and select MeSH terms that address these titles of articles listed below. When possible include an appropriate subheading (see list of subheadings on page 16).
  - a. Causes of Adult-Onset Diabetes
  - b. Management of Breast Cancer
  - c. The nursing care of Hemophiliacs
  - d. Treating Depression with Prozac
  - d. Brain Toxicity from Zinc

# **Suggested Answers:**

- 1. Use the MeSH Browser to find the answers to these questions:
  - a. Can you use the term "Hypertension" to describe high pressure in the eye? What phrase of the Annotation explains this?

#### No. "not for intracranial or intraocular pressure"

b. How far back can you search with the MeSH term, "Recombinant DNA?"

#### 1977

c. What ages are included by the term, "Child, Preschool?"

#### A child between the ages of 2 and 5.

d. What is the preferred MeSH term for "drooling?

#### Sialorrhea

- 2. Pretend you are a MeSH Indexer. Use the MeSH Browser and select MeSH terms that address these titles of articles listed below. When possible include an appropriate subheading (see list of subheadings p. 16).
  - a. Causes of Adult-Onset Diabetes Diabetes Mellitus, Type II/etiology
  - b. Management of Breast Cancer Breast Neoplasms/therapy
  - c. The nursing care of Hemophiliacs Hemophilia A/nursing
  - d. Treating Depression with Prozac Depression/drug therapy Fluoxetine/therapeutic use
  - e. Brain Toxicity from Zinc Brain/drug effects Zinc/toxicity